## Pour créer un devis à partir de plusieurs devis

Ouvrir le devis initial, cliquer sur « Version »

BTP

| Devis 00029.00 - ABONDANCE                                                   |                                                                                                    |                             |                                     |                               |                                     |
|------------------------------------------------------------------------------|----------------------------------------------------------------------------------------------------|-----------------------------|-------------------------------------|-------------------------------|-------------------------------------|
| naccourcis 🕒 Versions                                                        | 🔩 Imprimer                                                                                                    |                             |                                     |                               |                                     |
| Synthèse                                                                     | ×                                                                                                    | Phases                      |                                     | ×                             |                                     |
| Devis 00029.00                                                               | ► 🛛 🕞 · 🥥                                                                                                    | Devis                       |                                     | 🖻                             | i 🖾 🕆   🖡                           |
| Date 25/09/2019 Etat Enregist                                                | re                                                                                                    | 👢 1 - Batiment A            |                                     |                               | N° ligne                            |
| Redac. Alain GIRARD                                                          |                                                                                                    |                             |                                     | 1                             | , = <u>1</u>                        |
| Description                                                                  |                                                                                                    |                             |                                     |                               |                                     |
| Client <u>ABONDANCE</u><br>Fournisseur de ABONDANCE<br>02 Rue de RHONE-ALPES | •                                                                                                    |                             |                                     |                               |                                     |
| er                                                                           |                                                                                                    |                             | Rect                                | hercher dans le devis "00029. | .00" 🕨 🥘                            |
| Phases         ×           B @ Devis                                         | ● 🕵 🗽 @ - 🔍 🔺 🗶 @  -                                                                                                    |                             |                                     |                               |                                     |
| L 1 - Batiment A Nº Ugne Code Batim                                          | Désignation<br>tent A                                                                                                    | Type Un. Qtế<br><u>1,00</u> | Prix unit. HT<br><u>17 193,50 €</u> | Total HT ►<br>17 193,50 €     | Nb heure Poste Tvx Img.<br>Chantier |
| 1.1 Double<br>Double<br>Plus ve                                              | ge du type prégymax: TH32 13+120 (R=3.80), sur mur de mag<br>ge du type prégymax: TH32 13+100 (R=3.15), entre logement<br>lue pour mise en œuvre d'un parement prégydro BA 13 m/m | VTE M <sup>2</sup> 685,00   | 25,10 €                             | 17 193,50 €                   | Chantler                            |
|                                                                              |                                                                                                    |                             |                                     |                               |                                     |

Puis cliquer sur « Dupliquer cette version »

|             | ion <b>q</b> * Etat | <b>Q</b> <sup>*</sup> Date pièce <b>Q</b> <sup>*</sup> | Montant HT 🔍 🖣 To | emps total 🔍 🍢 Modifié | par Q.₹     | Modifié le 🍳 🖣  | Description | ۹ 🗓 |
|-------------|---------------------|--------------------------------------------------------|-------------------|------------------------|-------------|-----------------|-------------|-----|
| <u>× A</u>  | Enregistre          | 25/09/2019                                             | 17 193,50 €       | 0,00 asupervise        | ur          | 25/09/2019 test |             | ^ ^ |
| arcion affi | icháe - Version A   | Warsion da ráfáran                                     | (9)               |                        |             |                 |             | ~   |
| rsion am    | Enregistrer com     | me version de référen                                  | ce)               | Information            | (non édité) |                 |             |     |
|             | Supprimer cette     | version<br><u>version</u><br><u>Excel</u>              |                   |                        | (           |                 |             |     |

Se positionner sur la dernière ligne du devis dupliqué, faire F4 pour la recherche d'éléments.

Dans cet écran aller dans « Phase & docs »

| 🖶 Recherche élément(s) |          |                                         |                             |   |
|------------------------|----------|-----------------------------------------|-----------------------------|---|
| Sélectionner tout      | ● BPU    | ● Ligne(s) doc. ● Phase(s) & doc. ◇ Opi | tim BTP                     |   |
|                        |          |                                         | Recherche                   | _ |
|                        |          |                                         | Type de pièce Devis  Client | 5 |
|                        | ÷        | Code/Numéro                             | Q,¢                         |   |
|                        | 00003.04 |                                         | Test alticap                | _ |
|                        | 00014.00 |                                         | Réfection de couverture     |   |
|                        | 00015.00 |                                         | test LL                     |   |
|                        | 00016.00 |                                         | TEST 1                      |   |
|                        | 00017.00 |                                         | test                        |   |
|                        | 00019.00 |                                         | dec                         |   |
|                        | 00020.00 |                                         | Main d'oeuvre               |   |
|                        | 00021.00 |                                         | TEST                        |   |
|                        | 00023.00 |                                         | devis bpu test              |   |
|                        | 00024.00 |                                         | TEST 3                      |   |
|                        | 00025.00 |                                         | test alticap                |   |
|                        | 00026.00 |                                         | TEST ALTICAP                |   |
|                        | 00029.00 |                                         | test                        |   |
|                        | 00030.00 |                                         | test seel                   |   |

Se positionner sur la ligne du devis à intégrer et double cliquer sur la ligne à copier,

Les phases du devis s'intègrent au devis et faire la même opération si vous souhaitez intégrer d'autres devis.

|                                 |          |                               |                                          |               |              |                    | Rech                    | rcher dans le devis "000 | 29.00"     |          |
|---------------------------------|----------|-------------------------------|------------------------------------------|---------------|--------------|--------------------|-------------------------|--------------------------|------------|----------|
| Phases 🗱                        |          |                               |                                          |               |              |                    |                         |                          |            |          |
| 🖃 🖲 Devis 🛛                     |          |                               |                                          |               |              |                    |                         |                          |            |          |
| 📜 1 - Batiment A                | N° tigne | Code                          | Désignation                              | Туре          | Un.          | Qté                | Prix unit. HT           | Total HT                 | Nb heure   | Pos      |
| 📜 2 - Décablage et dépose des   | . □ 1    | <u>Batiment A</u>             |                                          |               |              | <u>1,00</u>        | <u>17 193,50 €</u>      | <u>17 193,50 €</u>       |            | Chantier |
| 📜 3 - Intégration sur site et c | 1.1      | Doublage du type prégymax     | TH32 13+120 (R=3.80), sur mur de maç     | VTE           | M2           | 685,00             | 25,10€                  | 17 193,50 €              |            | Chantier |
|                                 |          | Doublage du type prégymax     | TH32 13+100 (R=3.15), entre logement     |               |              |                    |                         |                          |            |          |
|                                 |          | Plus value pour mise en oeu   | vre d'un parement pregydro BA13 m/m      |               |              |                    |                         |                          |            |          |
|                                 | E 2      | Décablage et dépose d         | es câbles des éléments suivants          |               | U            | 1,00               | 3 704,40 €              | 3 704,40 €               | 70,00      | Chantie  |
|                                 | 2.1      | Main d'oeuvre                 |                                          |               | ens          | 1,00               | 3 541,30 €              | 3 541,30 €               | 70,00      | Chantier |
|                                 | 2.2      | Déplacements                  |                                          | Chant         | u            | 10,00              | 16,31 €                 | 163,10 €                 |            | Chantier |
|                                 | - 3      | Intégration sur site et       | câblage des éléments suivants :          |               | п            | 1.00               | 27 096 57 €             | 27 096 57 €              | 390.00     | Chantie  |
|                                 | 31       | Pose de chemin de câbles      | cablage des ciements survaites           |               | Eng          | 1.00               | 5 462 00 £              | 5 462 00 £               | 100.00     | Chantier |
|                                 | 3.7      | Fourniture de chemin de câbes | hes                                      | Chant         | Ens          | 1,00               | 3 758 92 £              | 3 758.92 £               | 100,00     | Chantier |
|                                 | 22       |                               |                                          | charte        | - Chi        | 1,00               | 0 / 00 00 0             | 0 / 20 / 20 /            |            | Chantion |
|                                 | 4 5.5    | Recherche élément(s)          |                                          |               |              |                    |                         | -                        | D X        | chancier |
|                                 |          | Sélectionner tout             |                                          | <b></b>       |              | A                  |                         |                          | 4 1        |          |
|                                 | 3.4      |                               | BPU Ulgne(s) doo                         | . enas        | se(s) a doc. | Optim BTP          |                         | _                        |            | Chantie  |
|                                 |          |                               | R                                        | echerche      |              |                    |                         |                          |            |          |
|                                 | 3.5      |                               | Type de pièce Devis                      | Clie          | nt           | $\bigtriangledown$ | Redacteur Alain G       | IRARD 🔻                  | 2 🥑        | Chantier |
|                                 | 3.6      |                               | + Cade (blumére 0 +                      | l iballá      |              | C + Takal NT       | 0 <sup>¢</sup> Client ( | * Data sière 0 * Ci      | 44 mm 0 5  | Chantier |
|                                 | 3.7      |                               | Code/Numero Q                            | Libeue        |              | Q IOTAL HI         | Cuent C                 | Date piece Q Ci          | ee par 🔍 🗉 | Chantier |
|                                 |          |                               | 00014 00 Péfection de courr              | orturo        |              | 4 759              | 00 € Client de AGDE     | 11/09/2019 asupe         | erviseur - |          |
|                                 |          |                               | 00015.00 test II                         | erture        |              | 2 701.             | 25 € Client de Groanat  | 11/03/2019 asupe         | rviseur    |          |
|                                 |          |                               | 00015.00 TEST 1                          |               |              | 10                 | 00 € Client de AIME     | 26/03/2019 asupe         | erviseur E |          |
|                                 |          |                               | 00017.00 test                            |               |              | 3 657              | 69 € Client de AGDE     | 23/04/2019 asupe         | rviseur    |          |
|                                 |          |                               | 00019.00 dec                             |               |              | 23                 | 21 € AKERYS PROMOTION   | 15/05/2019 asup/         | rviseur    |          |
|                                 |          |                               | + 00020.00 Main d'oeuvre                 |               |              | 30,800             | 97 €                    | 17/06/2019 asupe         | erviseur   |          |
|                                 |          |                               | 00021 00 TEST                            |               |              | 20                 | 00 € Client de AIME     | 02/07/2019 asupe         | anviseur   |          |
|                                 |          |                               | 00023.00 devir bou tert                  |               |              | 20,                | 00 € Ville de ERANCON   | 05/07/2019 asupt         | rviseur    |          |
|                                 |          |                               |                                          |               |              | 565,               | 00 € Olivert de ACDE    | 03/09/2019 asupe         | i vise ui  |          |
|                                 |          |                               | 00025.00 tost alticap                    |               |              | 0,                 | 00 € Client de Adde     | 0£/00/2019 asupe         | nviseur    |          |
|                                 |          |                               | 00023.00 test aidcap                     |               |              | 0,                 | ove rournisseur de A    | 00/07/2017 asupe         | i viseur   |          |
|                                 |          |                               |                                          |               |              |                    |                         | 23 enregistrement(       | s)         |          |
|                                 |          |                               | Détails-                                 |               |              |                    |                         |                          |            |          |
|                                 |          |                               | Décablage et dépose des câbles des élér  | nents suivant | ts :         |                    |                         |                          | A.         |          |
|                                 |          | Article                       | Intégration sur site et câblage des élém | ents suivants | s :          |                    |                         |                          |            |          |
|                                 |          |                               |                                          |               |              |                    |                         |                          |            |          |
|                                 |          | T Torto /Mómo                 |                                          |               |              |                    |                         |                          |            |          |
| Info saisie 🛛 🔻                 |          | 1 Texter Memo                 |                                          |               |              |                    |                         |                          |            |          |
|                                 |          |                               |                                          |               |              |                    |                         |                          |            |          |
|                                 |          |                               |                                          |               |              |                    |                         |                          |            |          |
|                                 |          |                               |                                          |               |              |                    |                         | ~                        |            |          |
|                                 |          |                               |                                          |               |              | \$°                |                         | Tarifeo                  |            |          |
|                                 |          |                               |                                          |               |              |                    |                         |                          |            |          |